## 連結帳戶付款服務 iPASS M NEY 授權驗證操作流程

## (完成 iPASS MONEY 帳戶註冊後即可依下列步驟進行帳戶連結)

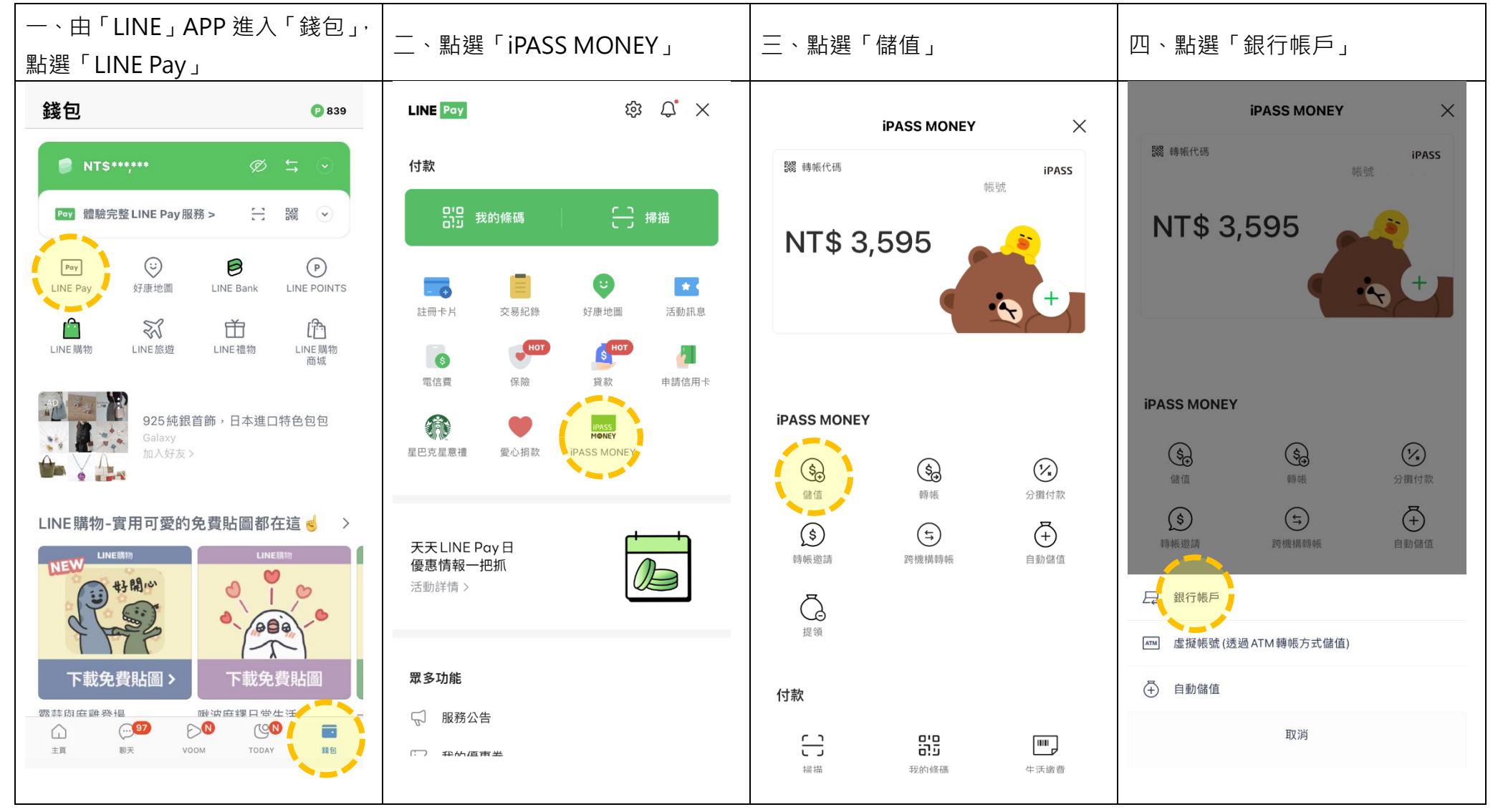

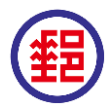

▲ 本文件僅供參考·最新操作流程畫面(含條款內容)·依各平台為準。

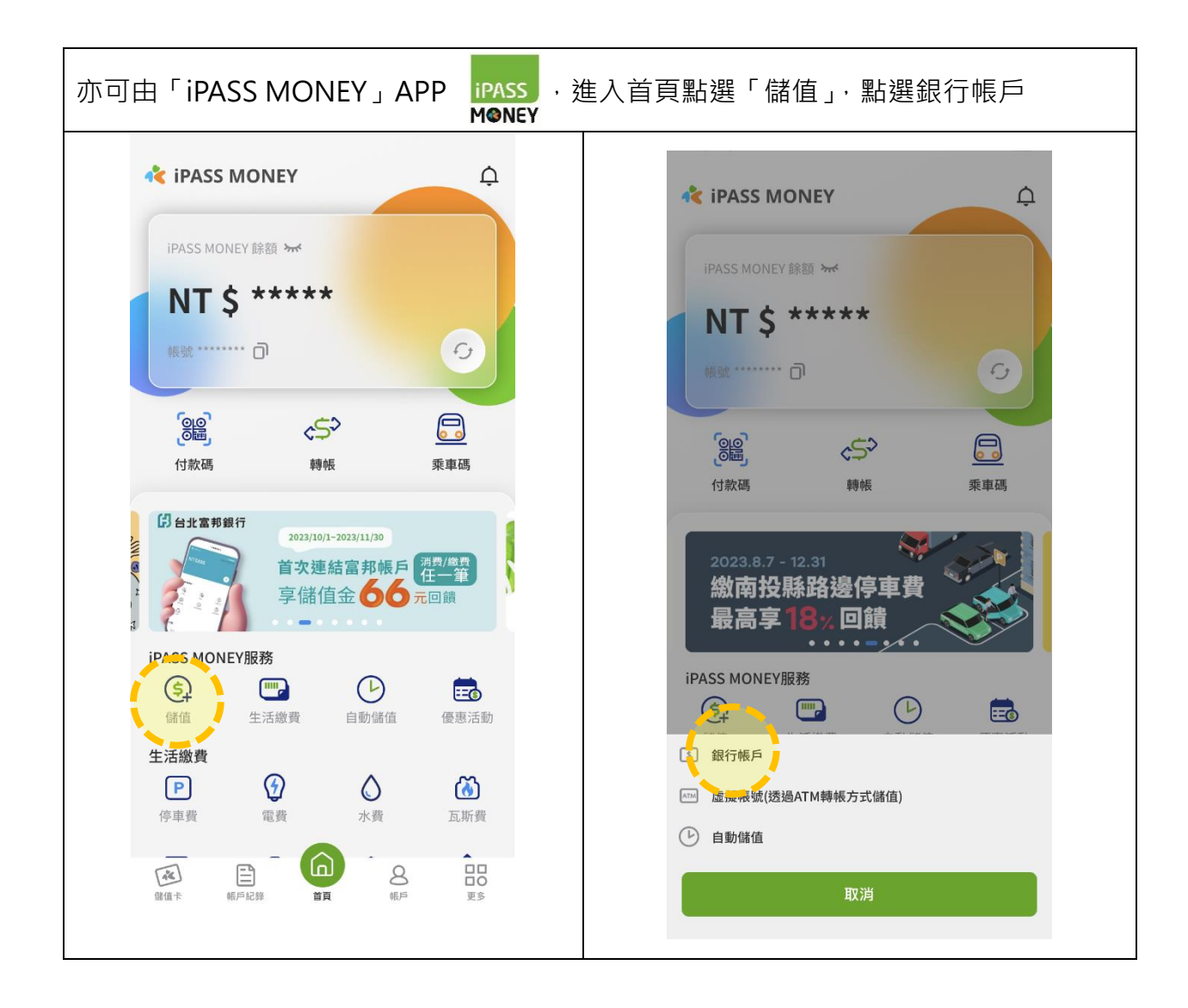

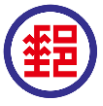

## 版本:11308

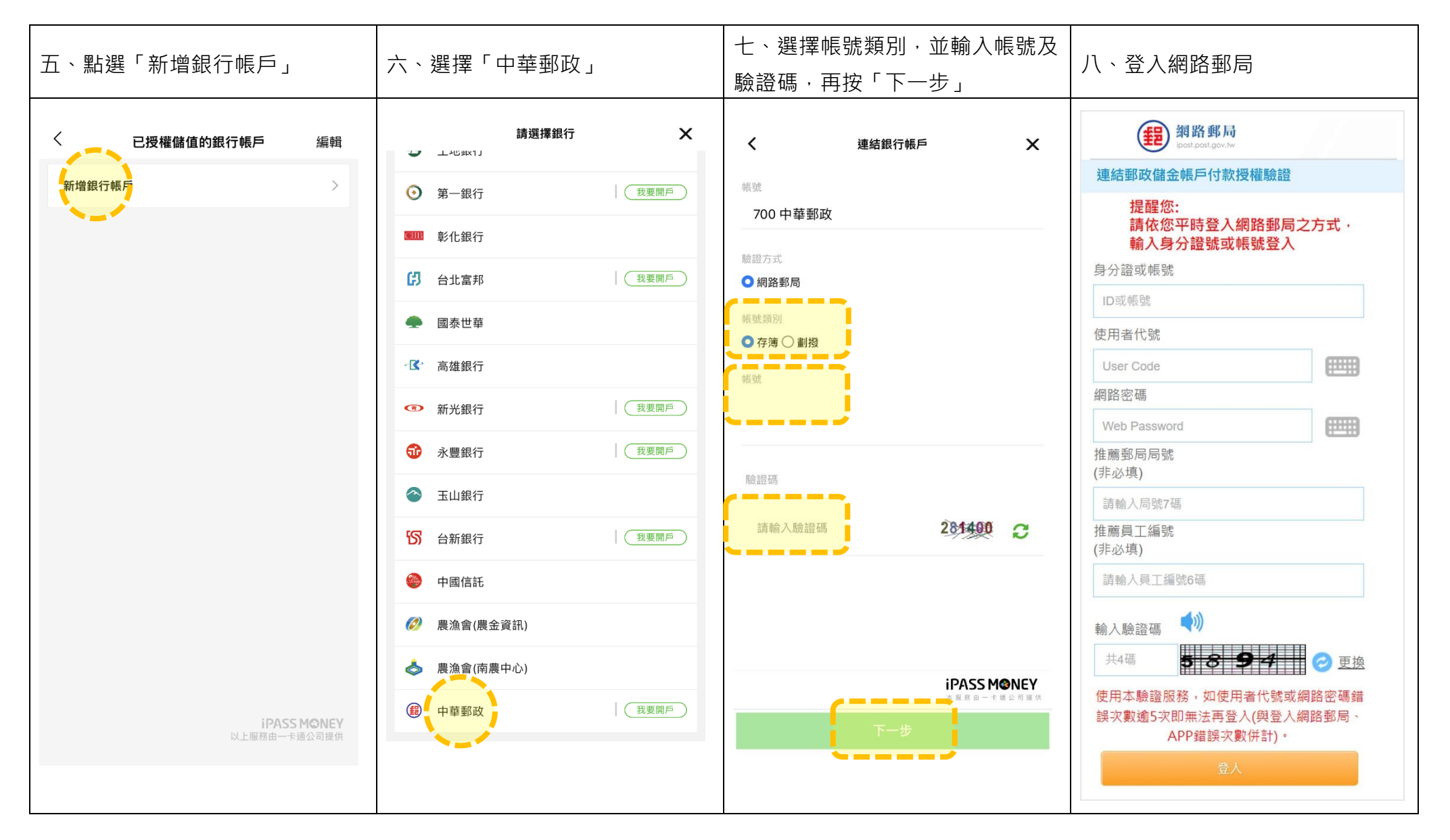

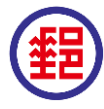

## 版本:11308

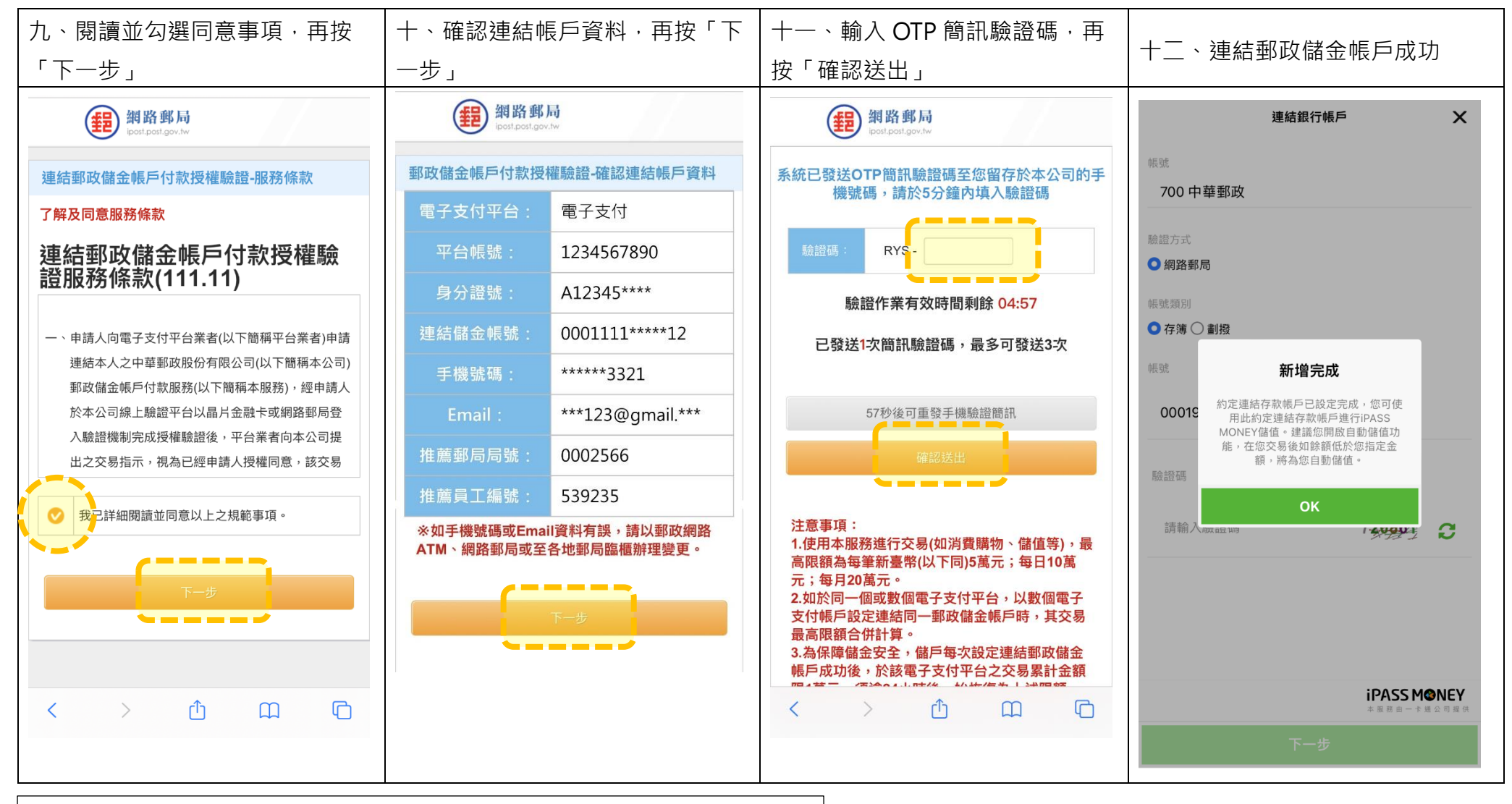

補充說明:註冊 iPASS MONEY 帳戶時,如金融驗證方式選擇「中華郵政」,於 驗證完成後,該平台將自動引導至連結郵局帳戶授權驗證流程。 如 iPASS MONEY 帳戶註冊未完成,或有其他註冊問題,請向一卡通公司查詢。

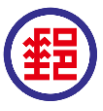